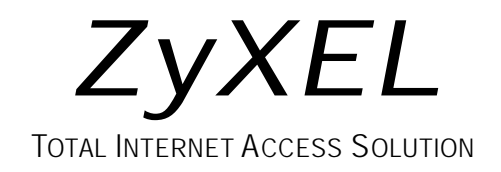

# Omni 128L

IDSL Modem

# **Quick Start Guide**

### **Table of Contents**

| 1. Installation                               | 1-1 |
|-----------------------------------------------|-----|
| Front Panel Description                       | 1-1 |
| Back Panel Description and Connections        | 1-3 |
| Power On and Self Diagnostics                 | 1-4 |
| 2. Install Windows 95/98/NT Driver (INF file) | 2-1 |
| Customer Support                              |     |

## 1. Installation

Thank you for choosing the ZyXEL Omni 128L IDSL modem. This section is designed to guide you through a quick, easy installation of your new Omni 128L.

The following graphics display the Omni 128L front and rear panels. All installation steps below apply to the Omni 128L.

## 

### **Front Panel Description**

#### Front Panel LEDs

| LED  | Function               | Active   | Description                                                                                                    |
|------|------------------------|----------|----------------------------------------------------------------------------------------------------|
| PWR  | Power LED              | On       | When the power is turned ON.                                                                                                  |
| LNK  | Link LED               | On       | When the link with the local ISDN switch is active.                                                                           |
|      |                        | Blinking | When attempting to make a connection.                                                                                         |
| 64K  | B1 Channel             | On       | When the 64K link is established.                                                                                             |
| 128K | B2 Channel             | On       | When the 128K link is established.                                                                                            |
| DTR  | Data Terminal<br>Ready | On       | When the DTE or computer connected to the DTE port signals that it is ready for communication by establishing an RS-232 link. |
| DSR  | Data Set<br>Ready      | On       | When the modem is ready for communication with the DTE.                                                                       |
| RTS  | Request To Send        | On       | When the DTE has data to be sent to the remote modem.<br>The RTS signal is used in Hardware Handshaking.                      |
| СТЅ  | Clear To Send          | On       | When the modem is ready to receive data from the remote modem. The CTS signal is used in Hardware Handshaking.                |
| тх   | Transmit Data          | Blinking | When the DTE/Computer transmits data to the DTE port.                                                                         |
| RX   | Receive Data           | On       | When the DTE/Computer receives data from the DTE port.                                                                        |

#### **Back Panel Description and Connections**

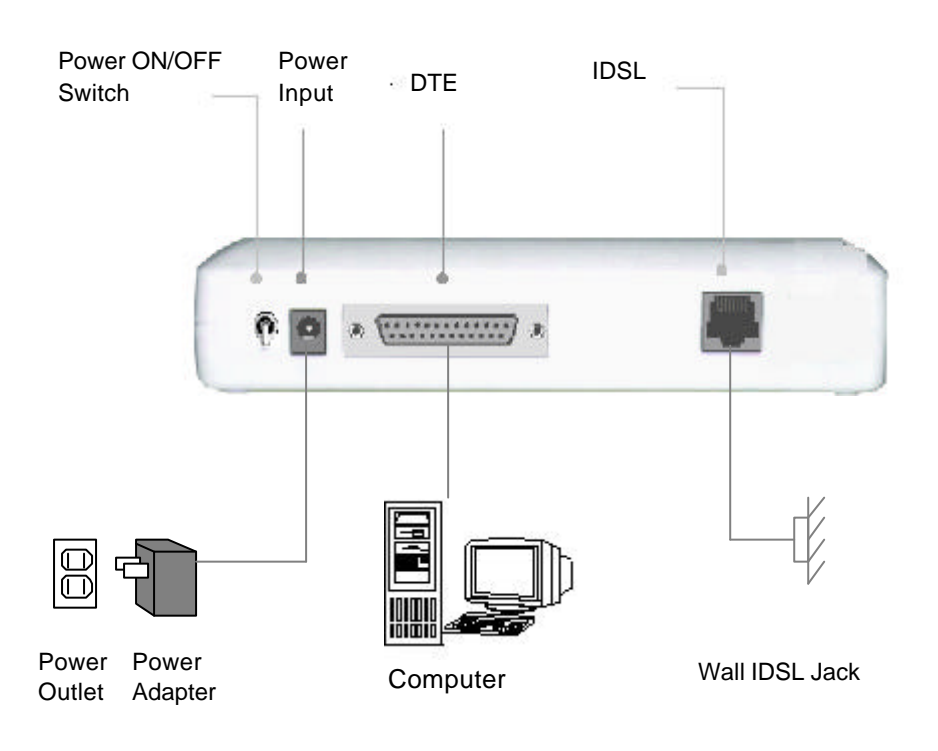

#### **Back Panel Switch and Connectors**

| ON/OFF | Turn the Omni 128L on or off using this switch.                                                          |
|--------|----------------------------------------------------------------------------------------------------|
| POWER  | Input terminal for power adapter.                                                                        |
| DTE    | Serial port DB-25 female connector for connection to the serial port of a DTE device such as a computer. |
| IDSL   | IDSL RJ-45 terminal jack; connects to an IDSL interface.                                                 |

#### **Power On and Self Diagnostics**

Once you have completed all of the installation steps above, flip the On/Off switch to the ON (up) position. The unit starts a self-test sequence, when you should see a series of LEDs blinking (LED, 64K, 128K). After this cycle is complete, the PWR light should stay on.

If the test routine fails, the LNK LED flashes.

If you have a communication program loaded and active (connected to the same serial port as the Omni 128L), you should see the **DTR** LED ON after the self-test.

## 2. Install Windows 95/98/NT Driver (INF file)

As a windows 95/98/NT user, to successfully use the ZyXEL Omni 128L IDSL modem, you have to install INF files to setup your modem first.

If your computer supports Plug & Play, be sure your modem is powered on before starting your computer. If you are using a non-Plug & Play protocol, follow the steps below to perform the installation:

**Step 1.** Double-click on the Modems icon in the Windows 95/98/NT Control Panel folder. Then click the Add button.

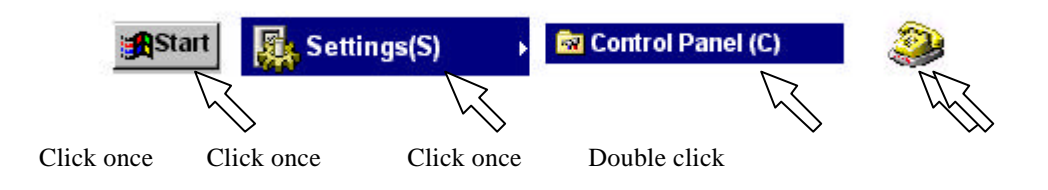

Step 2. Select "Don't detect my modem; I will select it from a list." Then, click Next to continue.

| Install New Modem |                                                                                               |                                   |
|-------------------|-----------------------------------------------------------------------------------------------|-----------------------------------|
|                   | Windows will now try to detect your modem. Before<br>continuing, you should:                  |                                   |
|                   | <ol> <li>If the modem is attached to your<br/>computer, make sure it is turned on.</li> </ol> |                                   |
|                   | <ol><li>Quit any programs that may be using the<br/>modem.</li></ol>                          |                                   |
|                   | Click Next when you are ready to continue.                                                    | 1. Select this checkbox.          |
| 1                 | Don't detect my modem; I will select it from a list;                                          |                                   |
|                   |                                                                                               | 2. Click <b>Next</b> to continue. |
|                   | (Back Next) Cancel                                                                            |                                   |
| x                 | Cares                                                                                         |                                   |

Step 3. Click Have Disk, then follow the instructions in the following illustrations:

| Install New Modem                                                                         |                                                                                                    |                            |
|-------------------------------------------------------------------------------------------|----------------------------------------------------------------------------------------------------|----------------------------|
| Click the manufacture<br>or if you have an insta                                          | r and model of your modem. If your modem is not listed,<br>Ilation disk, click Have Disk.                                                                                                    |                            |
| Manufacturers:<br>(Standard)<br>(VoiceView Modem Types)<br>Acer<br>Angia<br>Anev Data Inc | Models          Standard 300 bps Modem         Standard 1200 bps Modem         Standard 2400 bps Modem         Standard 9600 bps Modem         Standard 14400 bps Modem         Standard 19200 bps Modem         Standard 19200 bps Modem         Standard 28800 bps Modem         Lave Disk | 1. Click here to continue. |
|                                                                                           | < <u>B</u> ack Next > Cancel                                                                                                    |                            |

2.Make sure the installation disk is in your floppy.

| Install Fr | om Disk                                                                                 | ×            |                                                                             |
|------------|-----------------------------------------------------------------------------------------|--------------|-----------------------------------------------------------------------------|
| 9          | Insert the manufacturer's installation disk into the drive selected, and then click OK. | OK<br>Cancel |                                                                             |
|            | Copy manufacturer's files from:                                                         | Browse       | 3. Use <b>Browse</b> to<br>find the location of<br>the updated INF<br>file. |

| Dri <u>v</u> es: |         |
|------------------|---------|
| 🖃 с:             | -       |
| 💻 a:             | <b></b> |
| 🔳 c:             | 100     |
| 🖾 d:             |         |
| 📼 f:             |         |
| 📼 g:             | -       |

4. Select your floppy drive (here it is A: ), then you will see the next display.

| )pen                                                         |                  | ? ×     |
|--------------------------------------------------------------|------------------|---------|
| File <u>n</u> ame:                                           | <u>F</u> olders: | ОК      |
| Mdmzv9ei.inf                                                 | a:\inf           |         |
| Mdmzv9ei.inf                                                 | 🔺 🦳 a:           | Cancel  |
| Mdmzyxei.inf<br>Mdmzyxod.inf<br>mdmzyxol.inf<br>Mdmzyxom.inf | inf              | Network |
| Mdmzyxon.inf<br>Mdmzyxop.inf<br>mdmzyxot.inf                 |                  | ×       |
|                                                              | Dri <u>v</u> es: |         |
|                                                              | ) 🗃 a:           |         |

5. Select the inf folder, and a list of INF files will appear in the left column.

(For Windows NT users, please select the winnt folder)

6. *Don't make any selection here.* Click **OK** to go to the next screen.

Step 4. Click OK to install INF files from your installation disk .

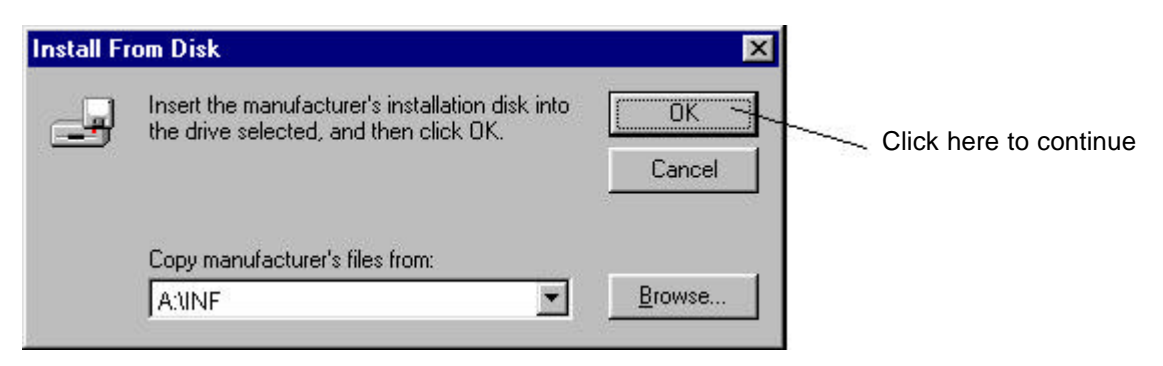

**Step 5.** Use the scroll bar to locate the model name of your ZyXEL device, then click once on the new device "ZyXEL Omni 128L."

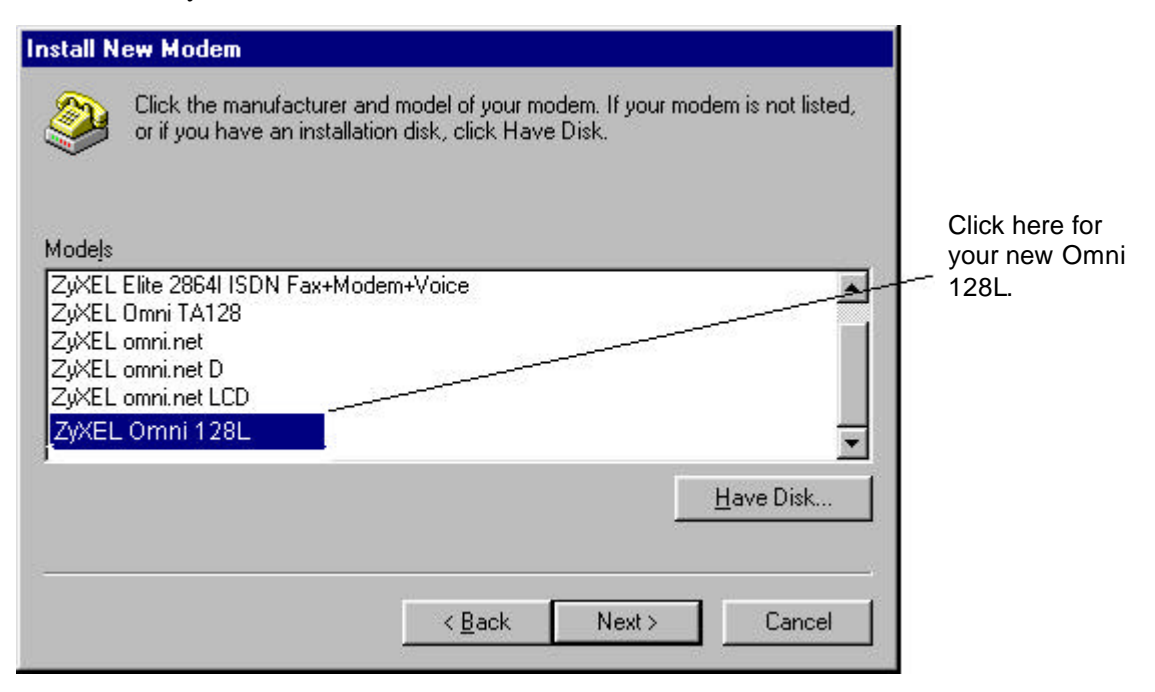

Step 6. Select the COM port to which your Omni 128L is connected.

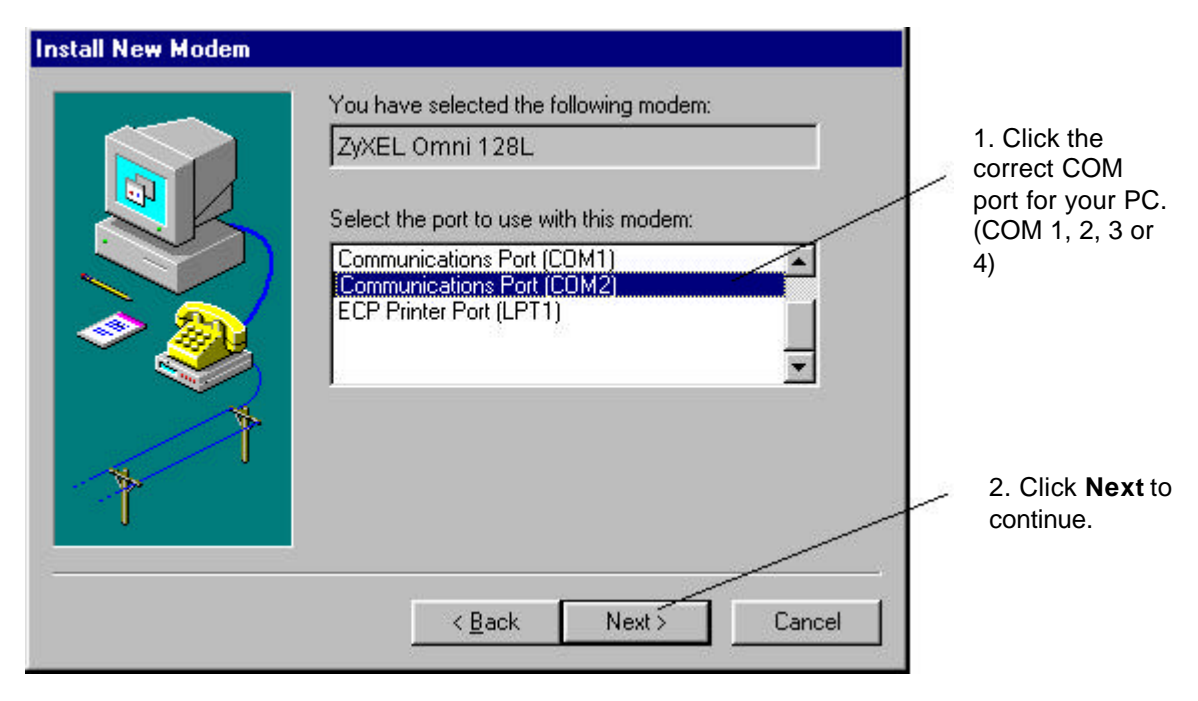

**Step 7.** Wait for the installation to complete.

| Install New Modem |                                                |             |
|-------------------|------------------------------------------------|-------------|
|                   | Please wait while Windows installs your modem. | Please wait |
|                   | <u>Back</u> Next> Cancel                       |             |

Step 8. Click Finish to complete INF files installation.

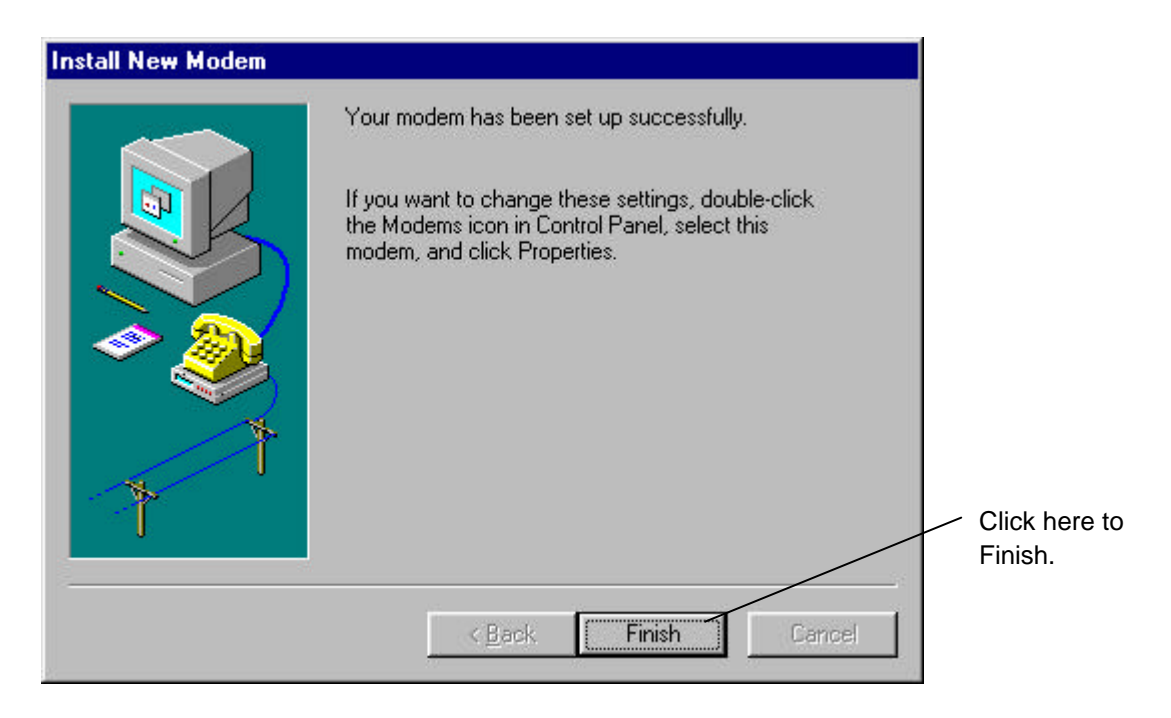

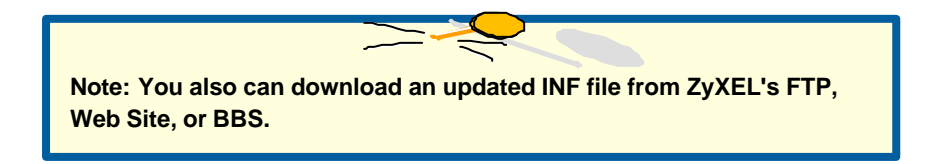

Step 9. Click Close to end the INF files installation.

| Modems Properties                                                                                                    |   |                                                                       |
|----------------------------------------------------------------------------------------------------|---|-----------------------------------------------------------------------|
| General Diagnostics         Image: Second state of the following modems are set up on this computer:         Image: Second state of the following modems are set up on this computer:         Image: Second state of the following modems are set up on this computer:         Image: Second state of the following modems are set up on this computer:         Image: Second state of the following modems are set up on this computer:         Image: Second state of the following modems are set up on this computer:         Image: Second state of the following modems are set up on this computer:         Image: Second state of the following modems are set up on this computer:         Image: Second state of the following modems are set up on this computer:         Image: Second state of the following modems are set up on this computer:         Image: Second state of the following modems are set up on this computer:         Image: Second state of the following modems are set up on the following modems are set up on the following modems are s |   | The ZyXEL Omni 128L<br>has been successfully<br>installed on your PC. |
| Add       Remove       Properties         Dialing Preferences       Dialing from: Default Location       Use Dialing Properties to modify how your calls are dialed.         Dialing Properties       Dialing Properties       Close                                                                                                    | / | Click <b>Close</b> to end the INF files installation.                 |

## **Customer Support**

### ZyXEL IDSL Modem

If you have any questions about your ZyXEL product or desire customer assistance, contact ZyXEL in one of the following ways.

#### **Contact ZyXEL**

| Method           | E-MAIL – Support         | Telephone                       | Web Site             | Regular Mail                                            |
|------------------|--------------------------|---------------------------------|----------------------|---------------------------------------------------------|
| Location         | – Sales                  | Fax                             | FTP Site             |                                                         |
| Worldwide        | support@zyxel.com.tw     | +886-3-578-3942                 | www.zyxel.com        | ZyXEL<br>Communications Corp                            |
|                  | support@europe.zyxei.com |                                 | www.europe.zyxei.com | 6 Innovation Road II,                                   |
|                  | sales@zyxel.com.tw       | +886-3-578-2439                 | ftp.europe.zyxel.com | Science-Based<br>Industrial Park,<br>HsinChu, Taiwan.   |
| North<br>America | support@zyxel.com        | +1-714-632-0882<br>800-255-4101 | www.zyxel.com        | ZyXEL<br>Communications Inc.,                           |
|                  | sales@zyxel.com          | +1-714-632-0858                 | ftp.zyxel.com        | 1650 Miraloma Avenue,<br>Placentia, CA 92870,<br>U.S.A. |
| Scandinavia      | support@zyxel.dk         | +45-3955-0700                   | www.zyxel.dk         | ZyXEL<br>Communications A/S                             |
|                  | sales@zyxel.dk           | +45-3955-0707                   | <u>ftp.zyxel.dk</u>  | Columbusvej 5, 2860<br>Soeborg, Denmark.                |
| Austria          | support@zyxel.at         | +43-1-4948677-0                 | www.zyxel.at         | ZyXEL<br>Communications                                 |
|                  | sales@zyxel.at           | +43-1-4948678                   |                      | Services GmbH.                                          |
|                  |                          |                                 |                      | 125a/2/2/4                                              |
| Germany          | support@zvxel.de         |                                 | www.zvxel.de         | A-1160 Vienna, Austria<br>ZvXEL Deutschland             |
| Connuny          |                          | 49-2405-6909-0                  | <u></u>              | GmbH.                                                   |
|                  | <u>sales@zyxel.de</u>    | 49-2405-6909-99                 |                      | Adenauerstr. 20/A4<br>D-52146 Wuerselen                 |
|                  |                          |                                 |                      | Germany.                                                |

#### Omni 128L Quick Start Guide

#### **Create a Dial-up Connection**

Now you only have one step away to access Internet. Follow the instructions below to create a new Dial-up Connection.

- Step 1. Click on My Computer of your desktop, select Dial-up Network, then click on Add New Dial-up Connection.
- **Step 2.** Give a name to this Dial-up Connection; for example, Omni 128L IDSL modem. Then select your Omni 128L as the device to connect to Internet, then click **Next**.

| Make New Connection |                                                                                                    |
|---------------------|----------------------------------------------------------------------------------------------------|
|                     | Type a name for the computer you are dialing:          Omni 128L IDSL Modem         Select a modem:         Image: Omni 128L         Image: Omni 128L         Image: Omni 128L |
|                     | <u> </u>                                                                                                    |

Step 3. Enter the default phone number "912", then click Next.

| Make New Connection |                                                                                                    |
|---------------------|----------------------------------------------------------------------------------------------------|
|                     | Type the phone number for the computer you want to call:<br>Area code: Ielephone number:<br>Country code:<br>Taiwan, Republic of China (886) |
|                     | < <u>B</u> ack <u>N</u> ext > Cancel                                                                                                    |

#### Step 4. Click Finish.

From now on, you can access Internet by your new IDSL modem.